# **ESPACE FAMILLES** GUIDE PAS À PAS

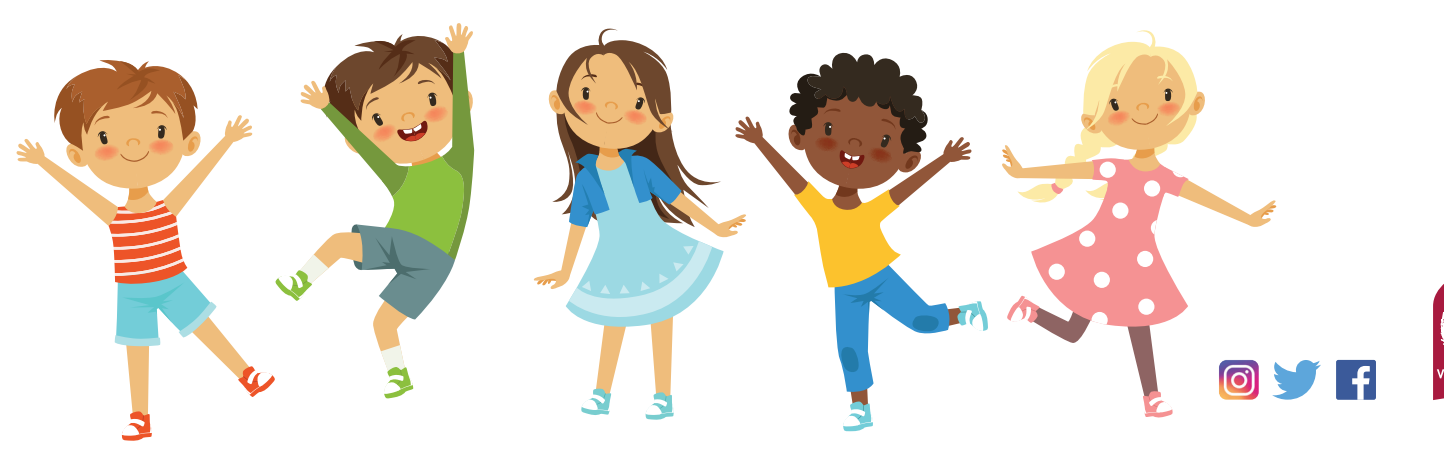

## SOMMAIRE

| I. Création du compte        |    |
|------------------------------|----|
| 2. Accès au dossier famille  |    |
| 3. Inscription aux activités |    |
| 4. Planning                  |    |
| 5. Paiement en ligne         | 17 |

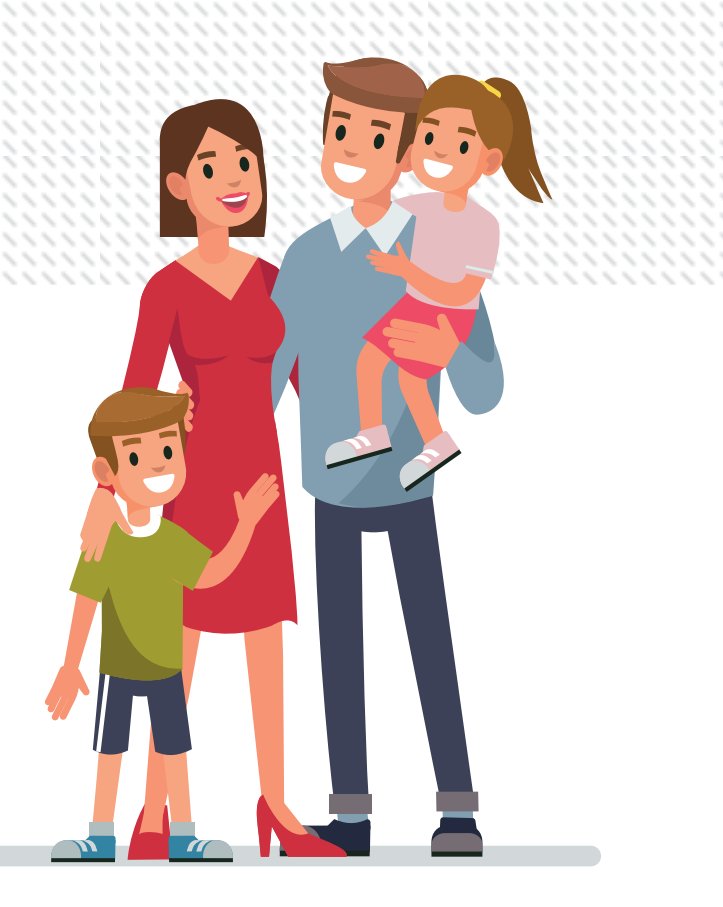

#### **I.CRÉATION DU COMPTE** familles.villejuif.fr Connexion Accessibilité Aide **VILLEJUIF** ESPACE FAMILLES Actualités Connectez-vous NOUVEAU ESPACE FAMILLES Nom d'utilisateur : 2019 haut de page 04 Vous pouvez à partir de ce nouvel environnement : Juin \* Mot de passe : - inscrire votre ou vos enfants aux activités ; Se rappeler de moi - paver vos factures en lignes. Mot de passe oublié ? Se connecter Lorsque vous vous connectez à l'Espace Familles pour la Inscrivez-vous première fois, vous devez créer votre compte. Vous souhaitez bénéficier des services personnalisés de votre collectivité, cliquez ici. > Dans la rubrique « Inscrivezvous », suivez le lien « cliquez ici » pour créer votre compte.

|                                            |                                                                | I.CRÉA                                |                              | <b>J COMPTE</b>                                                                                                  |
|--------------------------------------------|----------------------------------------------------------------|---------------------------------------|------------------------------|----------------------------------------------------------------------------------------------------|
| $\langle \rangle$                          | Etape I/5                                                      |                                       |                              |                                                                                                    |
| Etape 1/5<br>Mes informations              | Etape 2/5<br>Mes références dossier                            | Etape 3/5<br>Conditions d'utilisation | Etape 4/5<br>Confidentialité | Etape 5/5<br>Récapitulatif                                                                                       |
| Ce formulaire vous<br>Veuillez préparer le | s permet en quelques minutes de créé<br>es élements suivants : | er votre compte internaute af         | in de vous connecter à vot   | re espace personnel.                                                                                             |
| Le nom de v                                | votre dossier                                                  |                                       |                              | > Remplissez les différents<br>champs à l'aide de vos                                                            |
| Les champs obligatoire                     | s sont précédés d'un astérisque (*).<br>No                     | om :                                  |                              | informations personnelles :<br>nom de famille, prénom et<br>courriel. Choisissez ensuite un                      |
|                                            | Prén                                                           | om :                                  |                              | mot de passe.                                                                                                    |
|                                            | * Confirmation d'adresse e-m                                   | ail :                                 | A                            | être composé de 6 caractères<br>au minimum et doit contenir<br>au moins une majuscule et un<br>caractère spécial |
|                                            | ^ Nom d'utilisate<br>* Mot de pas<br>6 caractère               | se :                                  | majuscule(s) et 1 caractè    | > Cliquez sur R Enregistrer<br>pour passer à l'étape suivante.                                                   |
|                                            | * Confirmation du mot de pas                                   | se :                                  | ,,,                          |                                                                                                    |

4.

11////

|                                 |                                                                          | I.CRÉA                                | TION DU                      | СОМРТЕ                                                                                                    |
|---------------------------------|--------------------------------------------------------------------------|---------------------------------------|------------------------------|----------------------------------------------------------------------------------------------------|
| < >                             | Etape 2/5                                                                |                                       |                              |                                                                                                    |
| ESPACE FAMILLE                  | S                                                                        |                                       |                              |                                                                                                    |
| Etape 1/5 ✔<br>Mes informations | Etape 2/5<br>Mes références dossier                                      | Etape 3/5<br>Conditions d'utilisation | Etape 4/5<br>Confidentialité | Etape 5/5<br>Récapitulatif                                                                                                    |
| Mes informations en             | ifance<br>s sont précédés d'un astérisque (*).<br>* Numéro de dos<br>* I | ssier :                               | A                            | > Indiquez le numéro<br>de dossier qui figure<br>sur vos factures<br>précédentes ou sur le<br>courrier reçu durant<br>l'été 2019.                                    |
|                                 | * Adresse e-                                                             | mail : Annuler                        | Enregistrer                  | <ul> <li>&gt; Indiquez à nouveau votre nom de famille et votre courriel.</li> <li>&gt; Cliquez sur</li> <li>R Enregistrer pour passer à l'étape suivante.</li> </ul> |

|                                          |                                                                        | I.CRÉA                                                             |                                                       |                                                                                       |
|------------------------------------------|------------------------------------------------------------------------|--------------------------------------------------------------------|-------------------------------------------------------|---------------------------------------------------------------------------------------|
| < >                                      | Etape 3/5                                                              |                                                                    |                                                       |                                                                                       |
| Etape 1/5 🔶<br>Mes informations          | Etape 2/5 ✔<br>Mes références dossier                                  | Etape 3/5<br>Conditions d'utilisation                              | Etape 4/5<br>Confidentialité                          | Etape 5/5<br>Récapitulatif                                                            |
| Vous devez accept                        | ter les conditions générales d'utilisa                                 | ation du site pour continuer votr                                  | e inscription.                                        |                                                                                       |
| ARTICLE 1 : PR                           | er les conditions générales d'util                                     | isation ci-dessous :                                               |                                                       | > Lisez les conditions<br>générales d'utilisation                                     |
| 1. La Commune o<br>enfance.              | de Villejuif (ci-après « la Ville ») pro<br>permettant à l'utilisateur | pose par l'intermédiaire de la s<br>d'effectuer par voie dématéria | ociété Ciril SAS un porta<br>lisée ses démarches en r | > Cochez la case « J'ai lu et<br>j'accepte les conditions générale<br>d'utilisation » |
| 2. L'utilisateur rec                     | connaît disposer de la compétence                                      | et des moyens nécessaires po                                       | ur accéder et utiliser son                            | > <b>Cliquez sur</b> Accepter<br>pour passer à l'étape suivante.                      |
| 3. L'utilisateur dis<br>standards de son | pose de la faculté de sauvegarder<br>navigateur ou de son ordinateur.  | et d'imprimer les présentes cor                                    | ditions gé <b>ra u</b> tilise                         | •                                                                                     |
|                                          | J'ai lu et j'accepte les conditio                                      | ons générales d'utilisation :                                      | V                                                     |                                                                                       |
|                                          |                                                                        | Annuler                                                            | Accepter                                              |                                                                                       |

11////

|                                                                                             |                                                                                                    | I.CRÉA                                                  |                         | Ο Ο Ο Ο Ο Ο Ο Ο Ο Ο Ο Ο Ο Ο Ο Ο Ο Ο Ο                                                                                                    |
|---------------------------------------------------------------------------------------------|----------------------------------------------------------------------------------------------------|---------------------------------------------------------|-------------------------|----------------------------------------------------------------------------------------------------|
| < >                                                                                         | Etape 4/5                                                                                                    |                                                         |                         |                                                                                                    |
| Mes informations                                                                            | Mes références dossier                                                                                                    | Conditions d'utilisation                                | Confidentialité         | Récapitulatif                                                                                                    |
| Vous devez accept<br>annulée.                                                               | er la politique de confidentialité de                                                                                       | vos données personnelles pou                            | ir continuer votre inse | cription, dans le cas contraire votre inscription sera                                                                                                    |
| Politique de Confide<br>Veuillez lire et accepte<br>Conformément au<br>concernant et les fe | ntialité<br>er les conditions ci-dessous :<br>règlement général sur la protection<br>aire rectifier en contactant le respoi | des données personnelles voi<br>nsable des traitements. | us pouvez exercer       | <ul> <li>&gt; Lisez la politique de<br/>confidentialité de vos données<br/>personnelles</li> <li>&gt; Cochez la case « J'ai lu<br/>et j'accepte la politique de<br/>confidentialité de mes données<br/>personnelles »</li> <li>&gt; Cliquez sur Accepter pour<br/>passer à l'étape suivante.</li> </ul> |
|                                                                                             | J'ai lu et j'accepte la                                                                                                    | politique de confidentialité d                          | e mes données per       | sonnelles : 🖉                                                                                                    |
|                                                                                             |                                                                                                    | Annuler                                                 | Accepter                |                                                                                                    |

11////

17.11

| < >                                     | Etape 5/5                          |                                 |                                        |                              |
|-----------------------------------------|------------------------------------|---------------------------------|----------------------------------------|------------------------------|
| Mes informations                        | Mes références dossier             | Conditions d'utilisation        | Confidentialité                        | Récapitulatif                |
| Pour terminer votr                      | e inscription vous devez confirmer | ; en cliquant sur le bouton sit | <b>ué en bas de la page</b> , l'exacti | tude des informations ci des |
| n cas d'erreur, utilisez le             | bouton "Annuler" (vous devrez er   | nsuite recommencer votre inscri | ption).                                |                              |
| Récapitulatif de mo<br>Mes informations | n inscription                      |                                 | > Vérifiez vos                         | informations puis            |
|                                         | Nom : Xxxxx                        |                                 | validez votre i                        | nscription.                  |
|                                         | Prénom : Yyyy                      |                                 | > Un lien vous                         | s sera envoyé par            |
|                                         | Adresse e-mail :                   | 1@gmail.com                     | courriel. IL ES                        | T IMPÉRATIF                  |
|                                         | nom d'utilisateur :                |                                 | de cliquer sur                         | ce lien pour                 |
| Mes souscription                        | s                                  |                                 | activer votre co                       | mpte.                        |
| Service enfance                         |                                    |                                 | Attention, I                           | e lien ne sera valide        |
|                                         | Numéro dossier : 1 8               |                                 | que pendant 72 h                       | eures.                       |
|                                         | Nom dossier : T                    | I                               |                                        |                              |
|                                         | Email :                            | 1@gmail.com                     | N/                                     |                              |
|                                         |                                    |                                 | 17                                     |                              |
| Conditions génér                        | ales d'utilisation                 |                                 |                                        |                              |

N8.

#### **II. ACCÈS AU DOSSIER FAMILLE** Mon dossier ESPACE FAMILLES Ш MON DOSSIER INSCRIPTION PLANNING FACTURATION · Consulter mon dossier et mes · Visualiser les activités de mes • Visualiser le planning de mes · Payer mes factures démarches enfants enfants · Consulter l'historique de mon Modifier mes coordonnées · Inscrire les enfants à de · Effectuer de nouvelles compte nouvelles activités réservations Accéder à mes documents dématerialisés > La rubrique « Mon dossier » ACTUALITÉS permet d'accéder à mes informations Consulter les dernières actualités personnelles de faire des modifications si nécessaire.

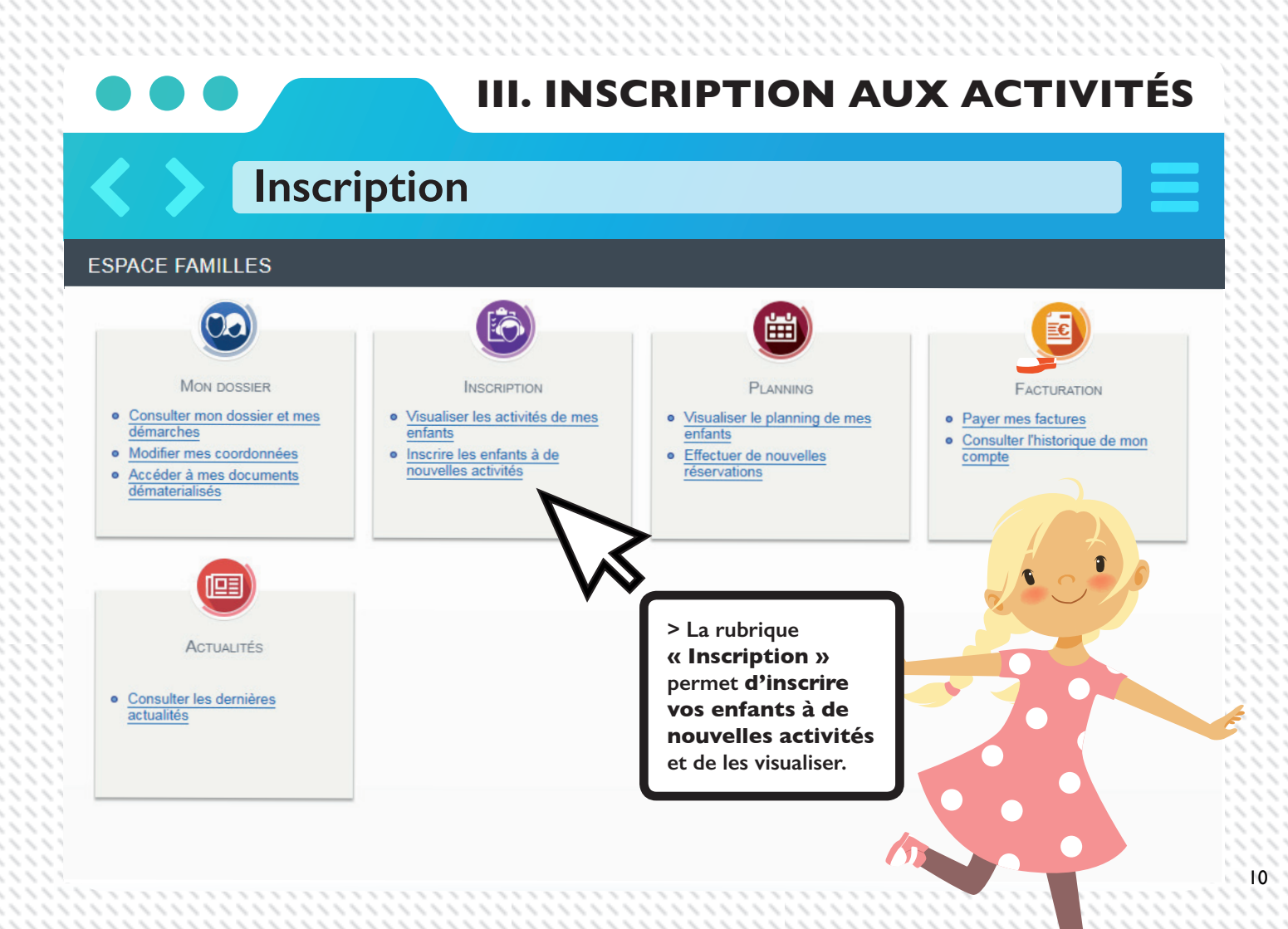

## **III. INSCRIPTION AUX ACTIVITÉS**

## Inscriptions aux activités périscolaire et à la restauration

#### ESPACE FAMILLES

| Activités Inscriptions Inscriptions en paiement Immédiat Demande d'inscription Demande d'inscription Pour effectuer une nouvelle inscription, choisissez le typer sonne.                                                                                                    | ssez<br>t à inscrire<br>Juez sur<br>re »                                                                                                    |
|----------------------------------------------------------------------------------------------------|----------------------------------------------------------------------------------------------------|
| Activités     Pas d'inscriptions, pas     Seules les activités en cours ou futures, correspondant à la tranche d'âge de votre enfant, sont affichées dans le formulaire d'inscription.     Salisie d'une demande d'inscription.                                                                                                    | > Choisissez le type<br>d'activité <b>puis l'activité</b><br><b>et cliquez sur</b><br>Enregistrer                                                   |
| Sense o une verificate a inscription         Les champs obligatoires sont précédés d'un astérisque (*).         Type d'Activité :         Activité :         Activité :         Activité :         Activité :         Activité :         Activité :         Activité :         Activité :         Activité :         Activité :         Activité :         Activité :         Date d'entrée souhaitée :         2 * j Septembre */[2019 *]<br>Non modifiable pour cette activité         Fiche santaire :         Choisir un fichier Aucun fichier choisi | Vous ne pouvez faire<br>qu'une inscription par<br>enfant et par activité.<br>- Vous devez faire une<br>inscription par enfant en<br>cas de fratrie. |
| Matin 3.5Ut                                                                                                    |                                                                                                    |

## **III. INSCRIPTION AUX ACTIVITÉS**

### Inscription aux activités extrascolaires

#### ESPACE FAMILLES

Inscriptions > Inscriptions en paiement immédiat Pour inscrire LES INSCRIPTIONS EN PAIEMENT IMMÉDIAT Activités votre enfant Inscriptions en paiement aux activités médiat Inscriptions avec paiement immédiat extrascolaire : Les champs obligatoires sont précédés d'un astérisque (\*). Accueil Vacances élémentaire du 05 au 09 août 2019 > Cliquez sur Inscriptions Accueil Vacances élémentaire du 05 au 09 août > Sélectionnez en paiement LES INSCRIPTIONS EN PAIEMENT IMMÉDIAT la semaine immédiat concernée, l'enfant que vous souhaitez Inscriptions avec paiement immédiat inscrire ainsi que Les champs obligatoires sont précédés d'un astérisque (\*). l'accueil de loisir que vous souhaitez Accueil Vacances élémentaire du 05 au 09 août 2019 > Cliquez sur valider Accueil Vacances élémentaire du 05 au 09 août 🛛 🐼 Thomas : Groupe Choisissez un groupe

Accueil Dossier Inscriptions Planning Facturation Actualités

#### III. INSCRIPTION AUX ACTIVITÉS Inscription aux activités extrascolaires ESPACE FAMILLES ACCUEIL DOSSIER INSCRIPTIONS PLANNING FACTURATION ACTUALITÉS Inscriptions > Inscriptions en paiement immédiat > Vérifiez RÉCAPITULATIF DE MES INSCRIPTIONS EN PAIEMENT IMMÉDIAT Activités attentivement le Accueil Vacances élémentaire du 12 au 16 août 2019 - : 60 88 € Inscriptions en paiement récapitulatif de immédiat Accueil Vacances élémentaire du 19 au 23 août 2019 - : 76.10 € ns pour un vos demandes. Payer Annuler > Cliquez sur payer **CE** Informations de la carte VISA > Vous pouvez ensuite payer, à l'aide de votre Numéro de carte carte bancaire, sur la Expire fin mois année • plate-forme sécurisée de la Direction Générale (?) Cryptogramme visuel de Finance Publique. VALIDER DIRECTION GÉNÉRALE DES Verified by FINANCES PUBLIQUES MasterCard. VISA

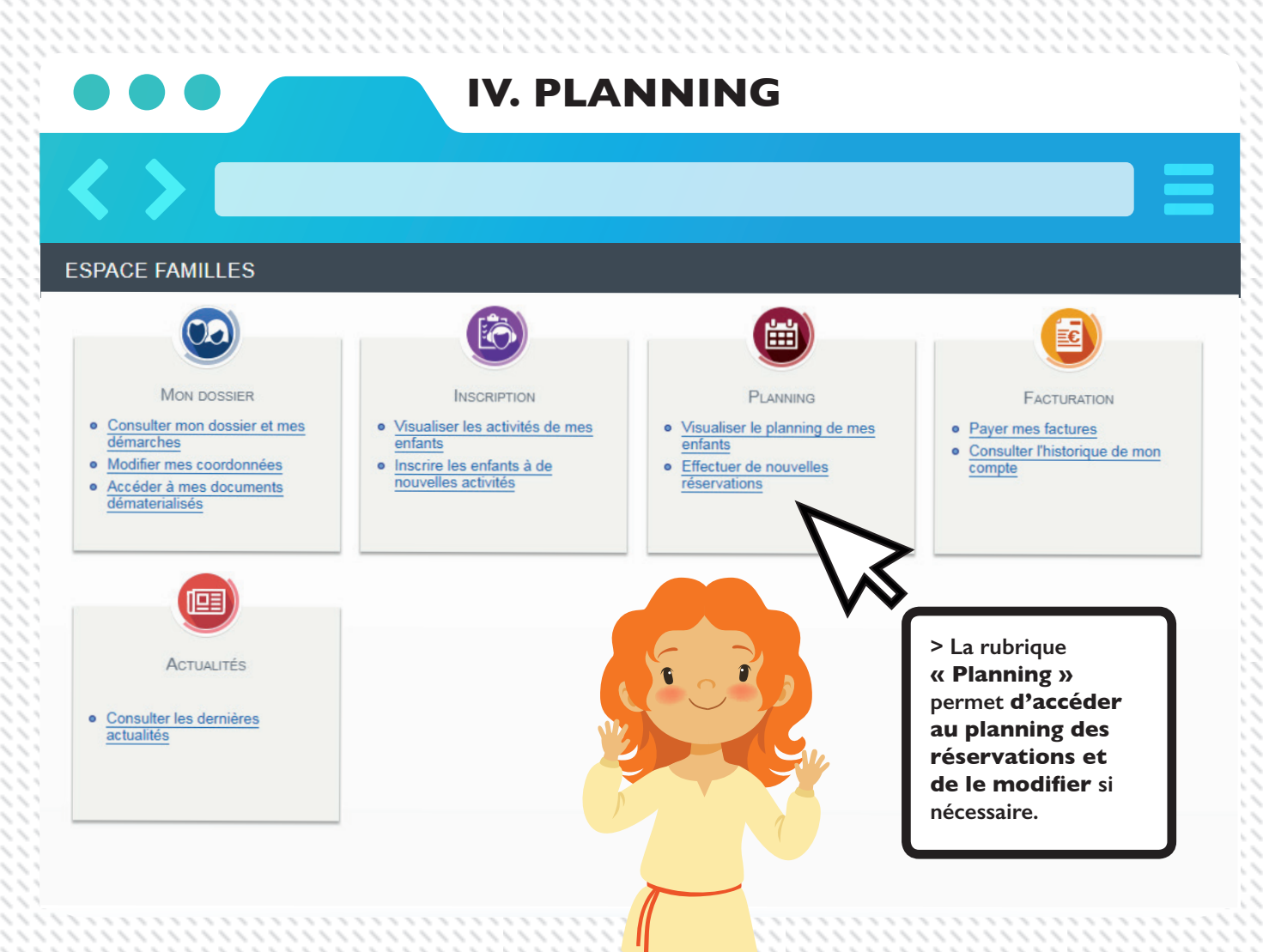

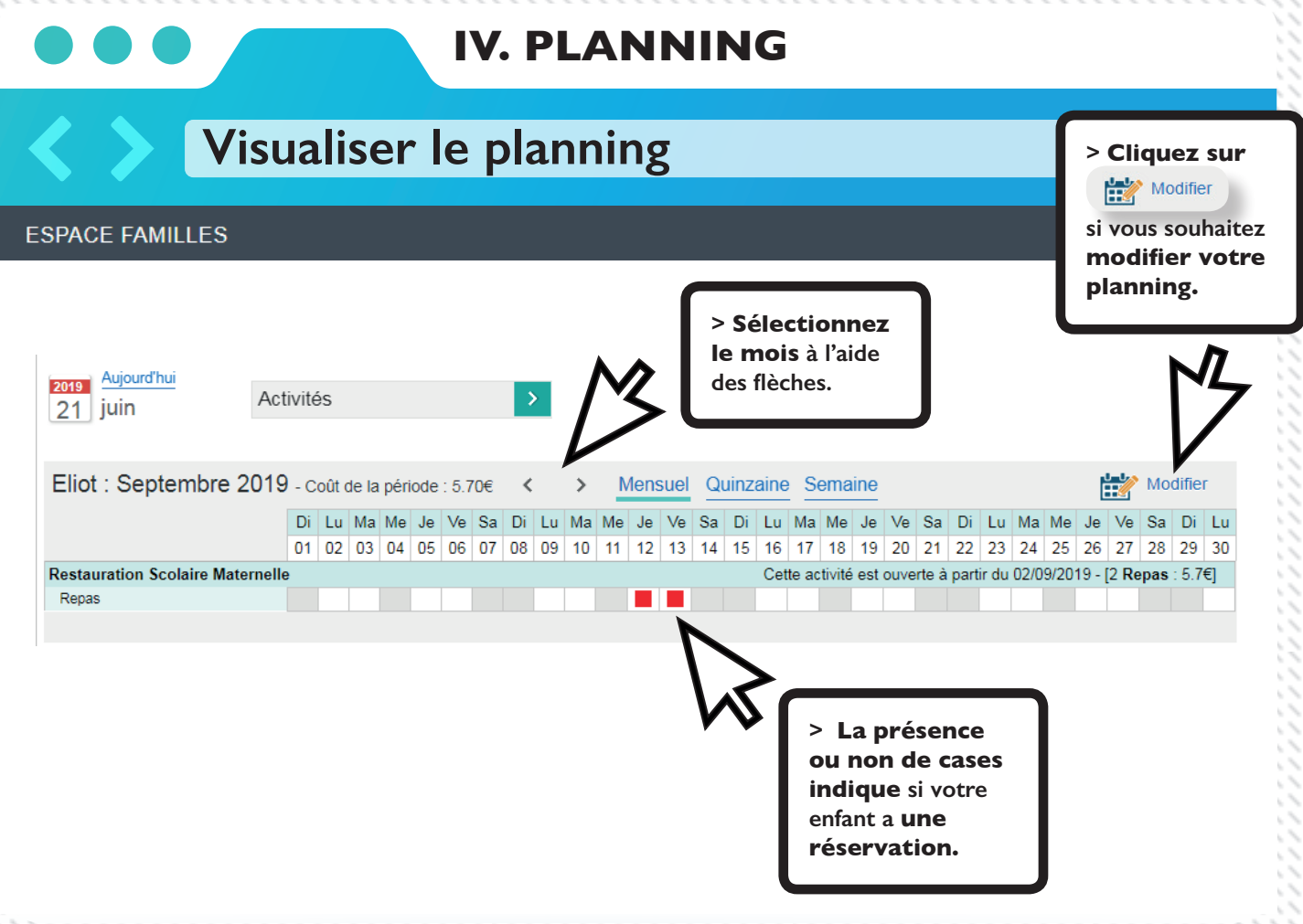

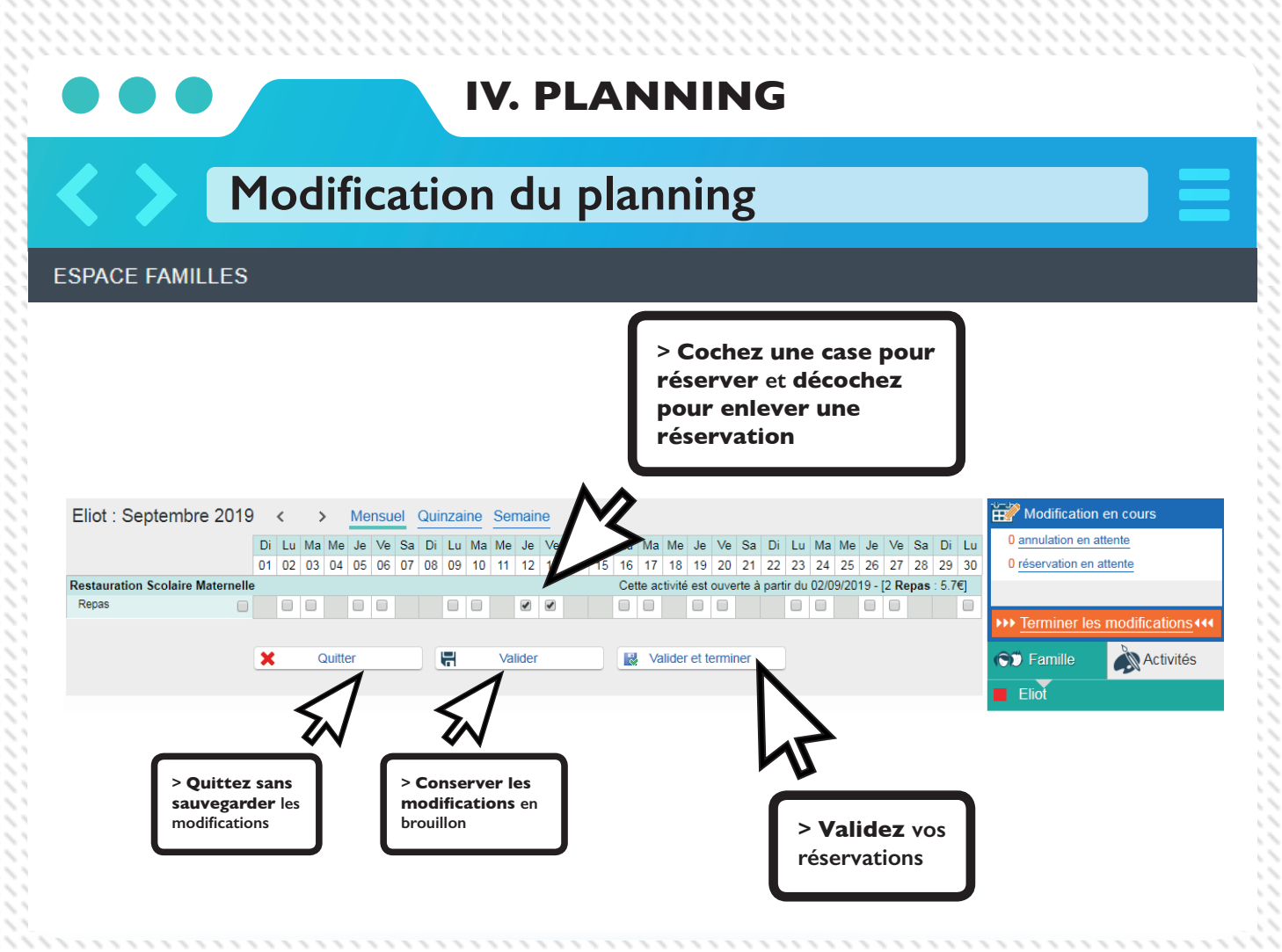

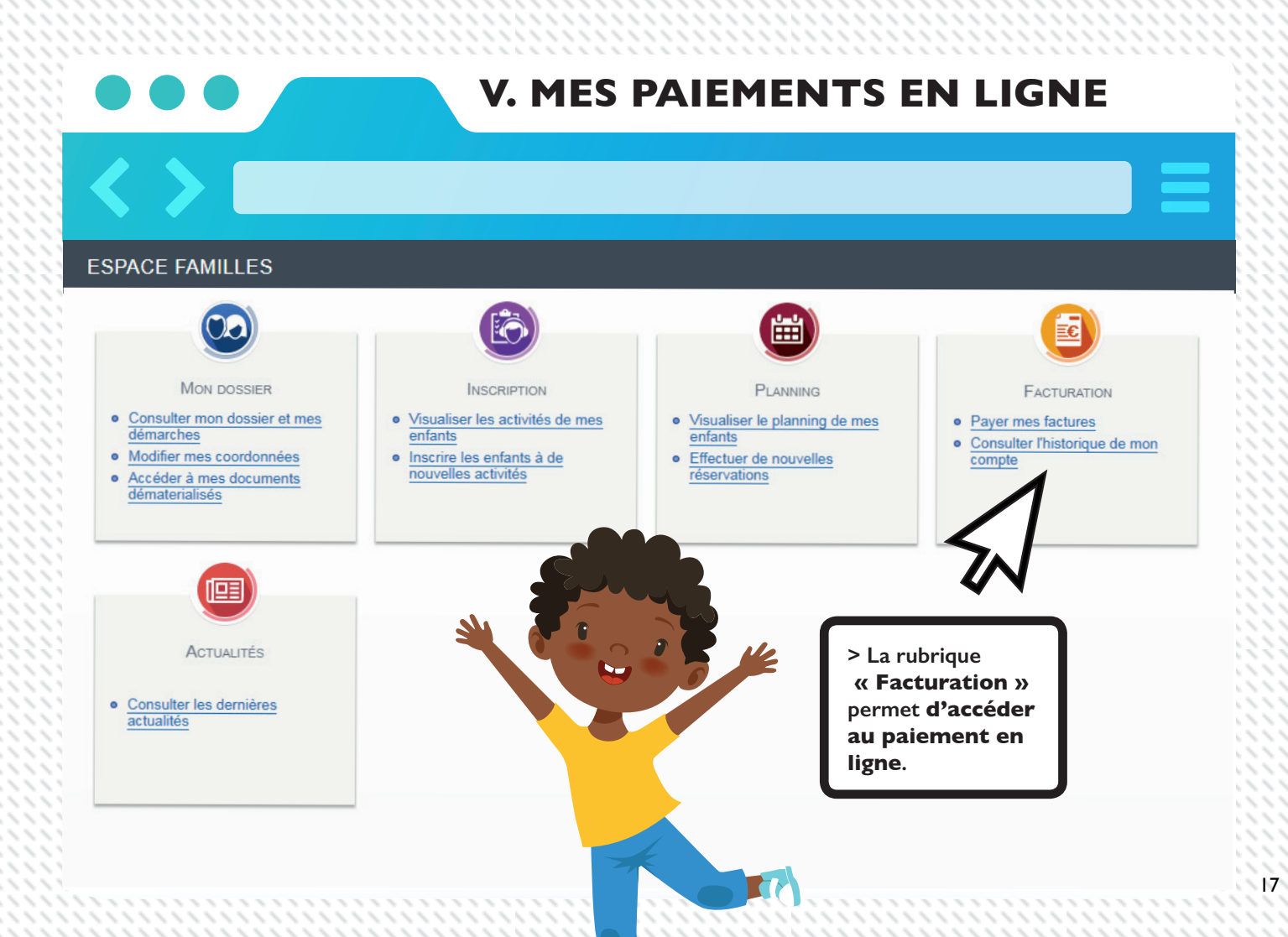

## DÉLAIS DE RÉSERVATION ET DE MODIFICATION DES ACTIVITÉS

| Activités               | Accueil de<br>loisirs matin et<br>soir lundi, mardi<br>jeudi, vendredi | Accueil de<br>loisirs mercredi | Restauration<br>scolaire | Séjours                         | Centre de<br>loisirs petites<br>vacances                  | Centre de<br>loisirs grandes<br>vacances |
|-------------------------|------------------------------------------------------------------------|--------------------------------|--------------------------|---------------------------------|-----------------------------------------------------------|------------------------------------------|
| Délai de<br>réservation | 1 semaine avant le                                                     | début de l'activité            | 1 mois avant             | Période définie<br>par la Ville | Période de 15 jours<br>après chaque<br>retour de vacances | Période de 2<br>à 3 semaines             |

| Activités                | Accueil de<br>loisirs matin et<br>soir lundi, mardi<br>jeudi, vendredi | Accueil de<br>loisirs mercredi | Restauration<br>scolaire | Séjours                | Centre de<br>loisirs petites<br>vacances | Centre de<br>loisirs grandes<br>vacances |
|--------------------------|------------------------------------------------------------------------|--------------------------------|--------------------------|------------------------|------------------------------------------|------------------------------------------|
| Délai de<br>modification | 48 heures avant le début de l'activité                                 |                                | 1                        | 15 jours avant le débu | ut                                       | 1 mois avant                             |

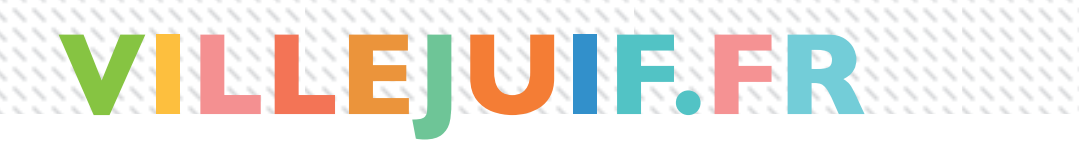

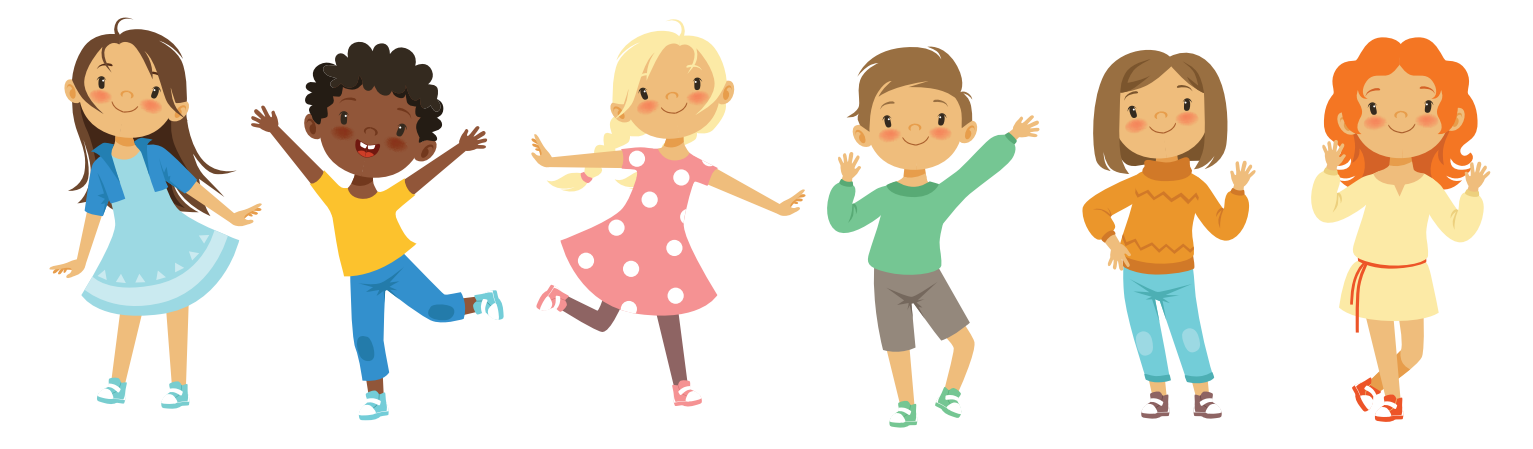